## 金华市西门子中国(授权)一级代理商-西门子选型-西门子技术支持-西门子维修服务

| 产品名称 | 金华市西门子中国(授权)一级代理商-<br>西门子选型-西门子技术支持-西门子维修服务       |
|------|---------------------------------------------------|
| 公司名称 | 湖南西控自动化设备有限公司                                     |
| 价格   | .00/件                                             |
| 规格参数 |                                                   |
| 公司地址 | 中国(湖南)自由贸易试验区长沙片区开元东路<br>1306号开阳智能制造产业园(一期)4#栋301 |
| 联系电话 | 15344432716 15386422716                           |

产品详情

序号 1 2 说明 CPU 1515T-2 PN V2.5 V90 PN 订货号 6ES7 515-2TM01-0AB0 6SL3210-5FB10-1UF0

名称

版本

TIA Portal Step7

V14SP1

TIA\_Portal\_V14\_HSP

V14

1.

2.

3.

下载 HSP 并且解压缩到计算机中, 解压缩后的S

打开博途软件,在项目视图下点击选项菜 单(选项->硬件支持包)来安装 V90 HSP 文件:

点击"从文件系统添加",在弹出的画面 中选择 V90PN 的 HSP 文件后点击"Open": 选中文件后勾选 HSP0185 Sinamics V90 创建新的项目: V1.0 选项进行安装:

4.提示需要关闭博途软件,点击"确定" 按钮:5.在关闭博途软件之前,安装无法 继续进行,用户需要手动关闭博途软件: 6.当关闭博途软件后,"继续"按钮变成 可以点击,点击后继续进行安装:7.安装 后点击"重新启动",完成 HSP 的安装过程: 添加 1500T 到项目中 ,本文使用的 PLC 为 S7-1515T-2PN V2.0:

3.在网络视图中,将"驱动和启动器->SI NAMICS V90 PN"文件夹中的 V90 PN 拖到网络中,注意添加的产品型号需要 和实际使用的一致,本文使用的产品为: 6SL3210-5FB10-1UF0:创建1500T与 V90PN 的网络连接并设置设备的 IP 地址及设备名称:1500T的 IP 地址设置:V90 PN 的 IP 地址及设备名称设置: